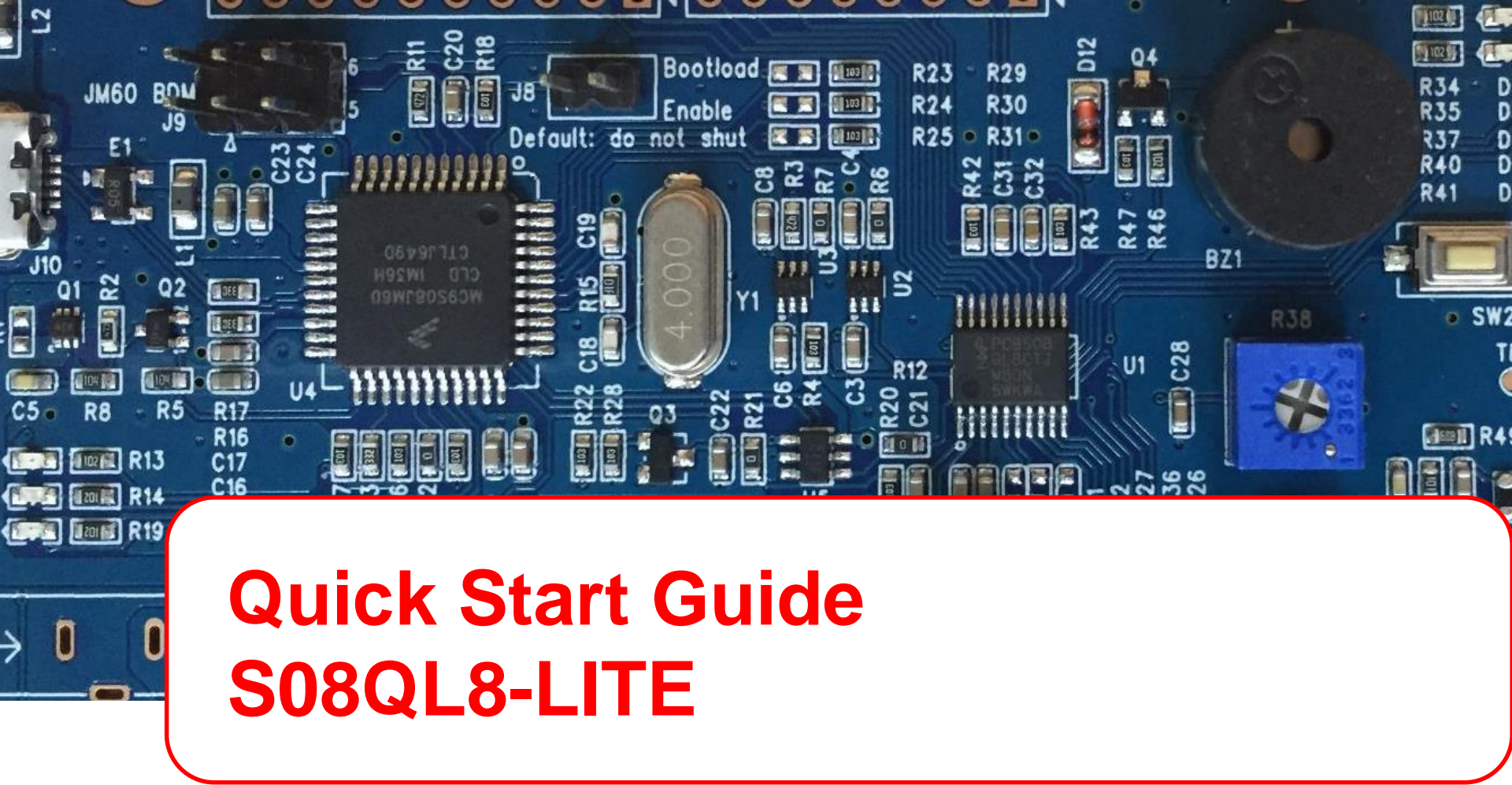

#### **GET TO KNOW THE S08QL8-LITE BOARD**

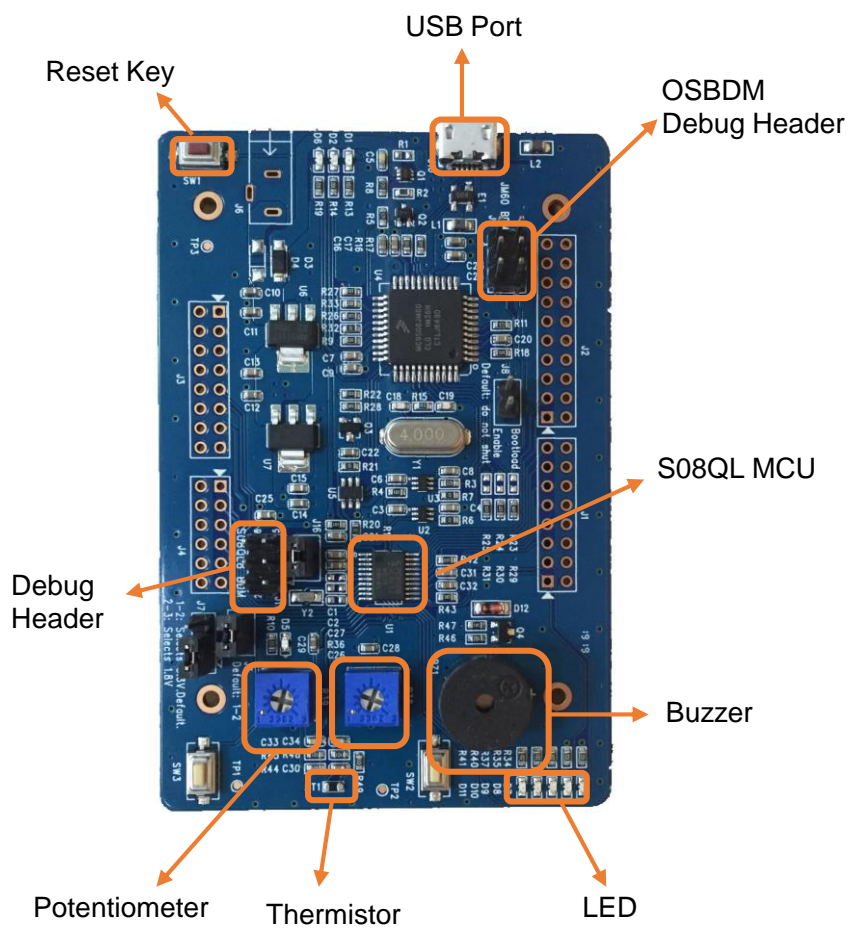

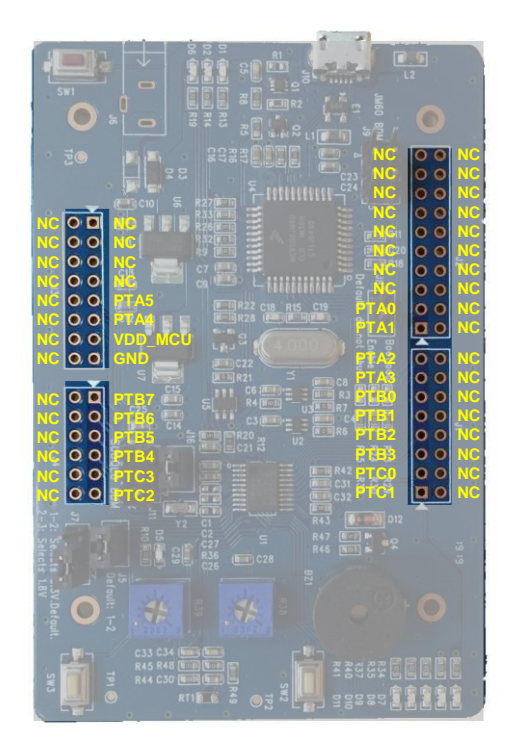

Figure 1: S08QL8-LITE Callouts

Figure 2: S08QL8-LITE Pin-Out

### **STEP-BY-STEP INSTRUCTIONS**

 Connect the S08QL8-LITE board to a PC using the included micro USB cable to Power/OSBDM Micro USB "J10." A power LED will illuminate.

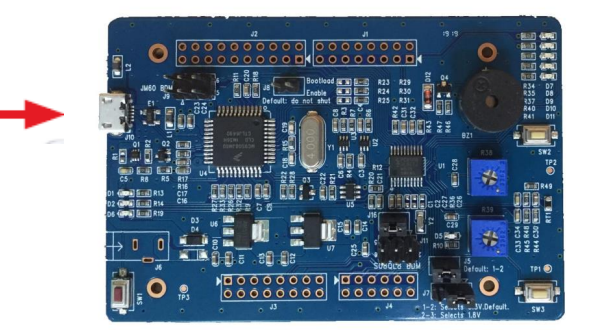

- 2. The S08QL8-LITE comes preprogrammed with a demo which shows all the peripheral functions on board, including the potentiometer, thermistor, and buzzer.
- 3. Download the sample code and Codewarrior IDE from nxp.com/S08QL8-Lite. Open the sample code with Codewarrior IDE. RUN!

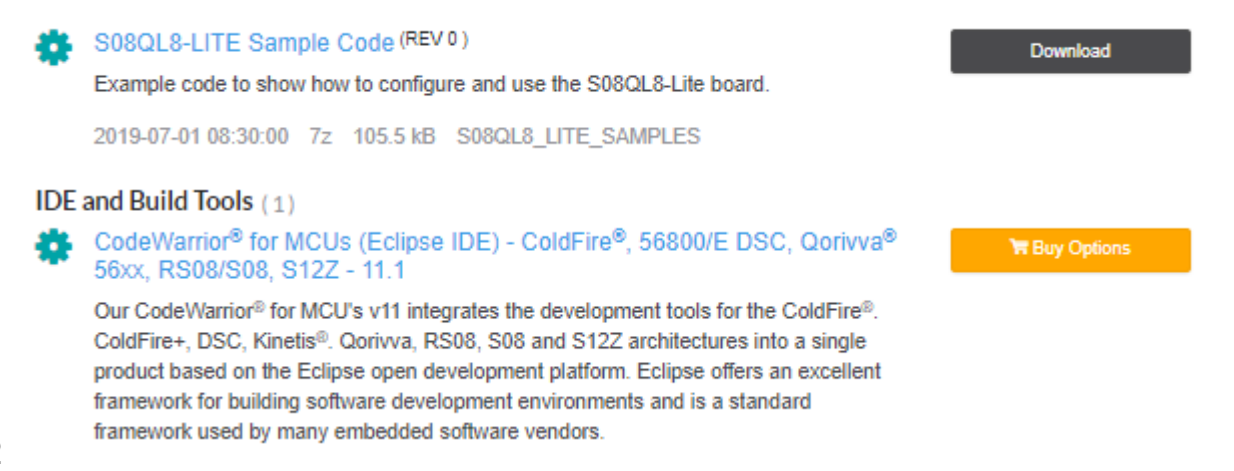

## **STEP-BY-STEP INSTRUCTIONS**

Debugger Support:

- ✓ Support download and debug through on-board OSBDM debugger
- ✓ Support download and debug through a Multilink debugger
- ✓ If there's low power mode in the code, using Multilink can directly debug; Using onboard debugger need re-work the board, refer to next page for re-work instructions

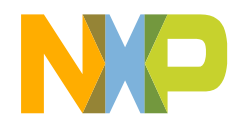

### **S08QL8-LITE OSBDM REWORK INSTRUCTIONS**

OSBDM need re-work to debug low power mode

Steps:

- 1. Update OSBDM firmware using Multilink debugger (refer to next page)
- 2. Cut the connection between pin-23 of JM60 and POWER\_EN signal
- 3. Connect JM60 pin-24 to POWER\_EN signal

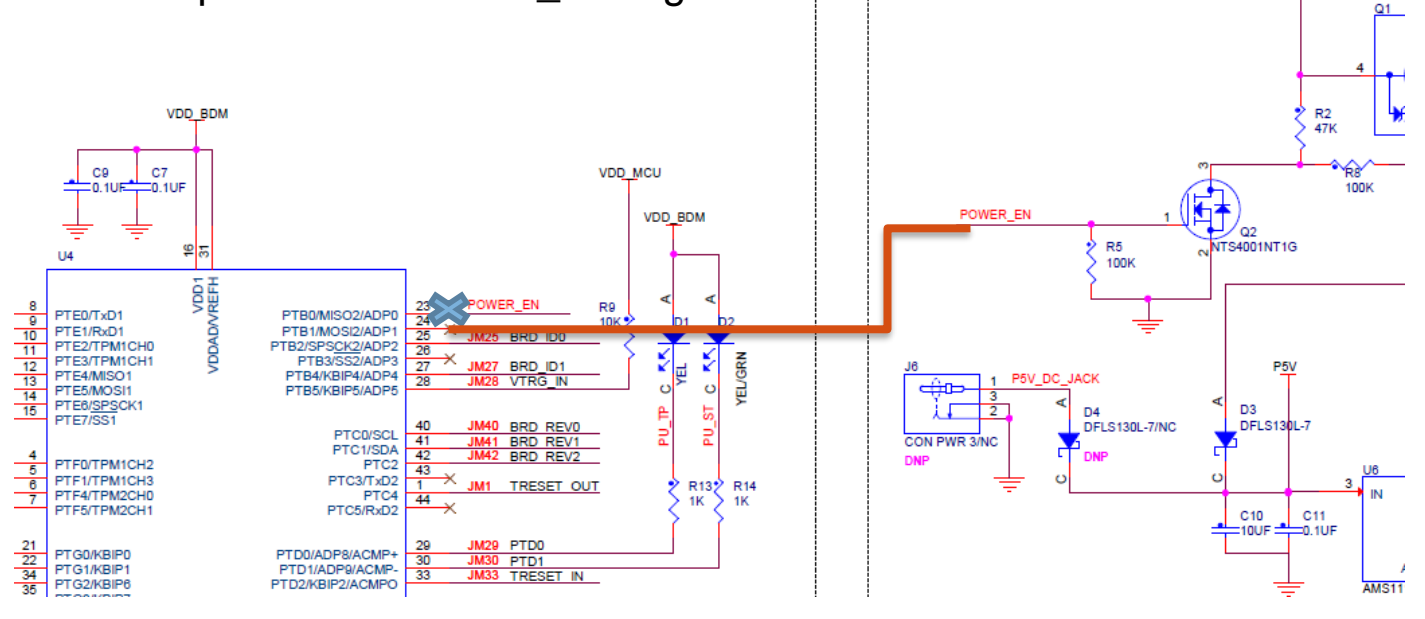

#### **OSBDM FIRMWARE UPDATE INSTRUCTIONS**

#### Steps:

1. Download Firmware Updates & Recovery tool from PEMicro website (<u>http://www.pemicro.com/osbdm/</u>)

2. Connect multilink debugger with the board, power the board by USB cable

3. Open the P&E Firmware Recovery Utility (windows start -> PEMicro -> P&E Firmware Recovery Utility)

- 5. Select firmware. The firmware stored under directory S08QL8-LITE FAT\OSBDM
- 6. Click "Update Firmware"

7. Wait for programming done, then unplug the USB cable, unplug the multilink header, then plug the USB cable again to reboot the board

8. Done. Open computer management, should see the OSBDM device and COM port

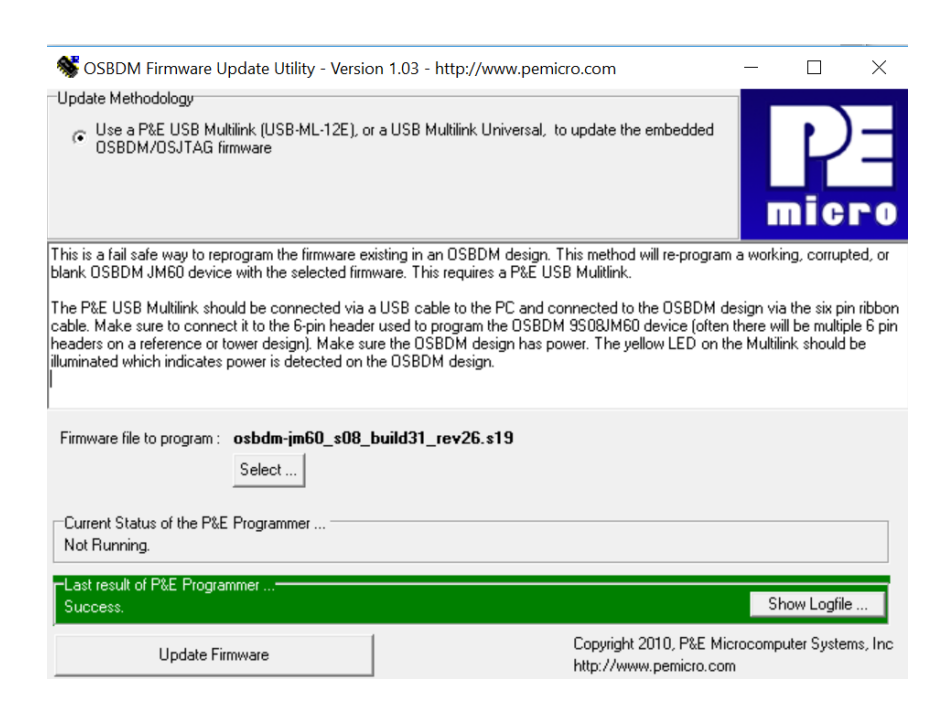

OSBDM/OSJTAG - CDC Serial Port (http://www.pemicro.com/osbdm, http://www.pemicro.com/opensda) (COM8)

Lib<u>USB-Win32 Devices</u>

Monitors
Ports (COM & LPT)

Memory technology devices
Mice and other pointing devices

💭 ECP Printer Port (LPT1)

OSBDM/OSJTAG - Debug Port (http://www.pemicro.com/osbdm)

Intel(R) Active Management Technology - SOL (COM3)

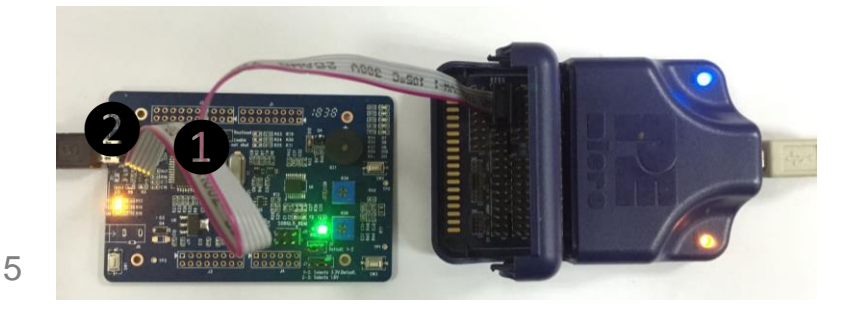

# **Get Started**

Download installation software and documentation at nxp.com/S08QL nxp.com/S08QL8-Lite